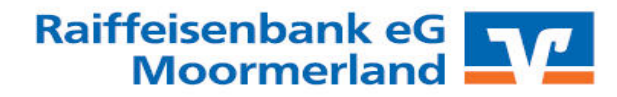

## VR-Networld Software: Export von Vorlagen in das Online Banking

 Image: Image: Image

Wählen Sie die Daten aus ("Überweisungen, alle" / "Lastschriften, alle" / "Dauerlastschriften, alle") und verwenden das Exportformat CSV, klicken anschließend auf "Exportieren" und legen die Datei

"VRExport\_Lastschriften" oder "VRExport\_Ueberweisungen" z.B. auf dem Desktop ab.

| Export                                                                                                    | >                                                                                                    |  |  |  |
|----------------------------------------------------------------------------------------------------|----------------------------------------------------------------------------------------------------|--|--|--|
| Ansicht - Daten<br>Überweisungen, alle                                                                                                    | Auswahl CSV V                                                                                                    |  |  |  |
| Vorlage<br>keine Vorlage                                                                                                    | V Neu Speichem Löschen                                                                                                    |  |  |  |
| Spalten<br>verfügbare Spalten exportierte Spalten                                                                                                    |                                                                                                    |  |  |  |
| Alternative Bankleitzahl<br>Ausführung<br>Ausführungszeitpunkt<br>Erfassungsdatum<br>Fibu Nummer<br>gesendet mit<br>Referenznummer<br>Textschlüssel                                                                                                    | Auftragsart<br>Zahler/Empfänger<br>Name des Kontos<br>Kontonummer/BAN<br>Bankleitzahl/BIC<br>Betrag<br>Währung<br>Sendedatum |  |  |  |
| Viewend de service de la construction de la construction de la constru |                                                                                                    |  |  |  |
| Exportieren Abbrechen                                                                                                    | VRNW DLLs für Profi cash Datenübernahme bereitstellen Hilfe                                                                  |  |  |  |

Melden Sie sich nun im Online Banking unter www.raibamol.de an. Klicken Sie "Vorlagen" an und wählen aus, welche Art der Vorlage Sie aus der VR-Networld Software importieren möchten.

| Privatkunden Firmenkunden B                                                                     | anking & Vertrage Service & Mehrwerte                                                 | Postfach () Hilfe |
|-------------------------------------------------------------------------------------------------|---------------------------------------------------------------------------------------|-------------------|
| Raiffeisenbank et<br>Moormerland                                                                | <b>G</b><br>Aufträge <b>Vorlagen</b> Mitgliedschaft Darlehen UnionDepot GENO Brokerag | je                |
| <ul> <li>Überweisungsvorlagen</li> <li>Lastschriftvorlagen</li> <li>Auslandsvorlagen</li> </ul> | Vorlagen Lastschriftvorlagen                                                          | + Neue Vortage    |

Bitte öffnen Sie die VR-Networld Software, klicken oben links auf das VR-Bank Logo und anschließend auf "Export".

Klicken Sie auf die drei Punkte oben rechts → "Vorlagen importieren"

| Privatkunden Firmenkunden I                                      | Banking & Verträge Service & Mehrwerte                              | Postfach (?) Hilfe 🗸 🔬 Ingo Bolinius 🗸 |
|------------------------------------------------------------------|---------------------------------------------------------------------|----------------------------------------|
| Raiffeisenbank e<br>Moormerland                                  | G                                                                   | 04:52 Abmelden 🕞                       |
| Start Überweisung Lastschrift                                    | Aufträge Vorlagen Mitgliedschaft Darlehen UnionDepot GENO Brokerage |                                        |
| Oberweisungsvorlagen     Latschriftvorlagen     Austandsvorlagen | Vortagen<br>Lastschriftvorlagen                                     | + Neue Vortage                         |

Das gewünschte Konto auswählen und "Vorlagen hochladen".

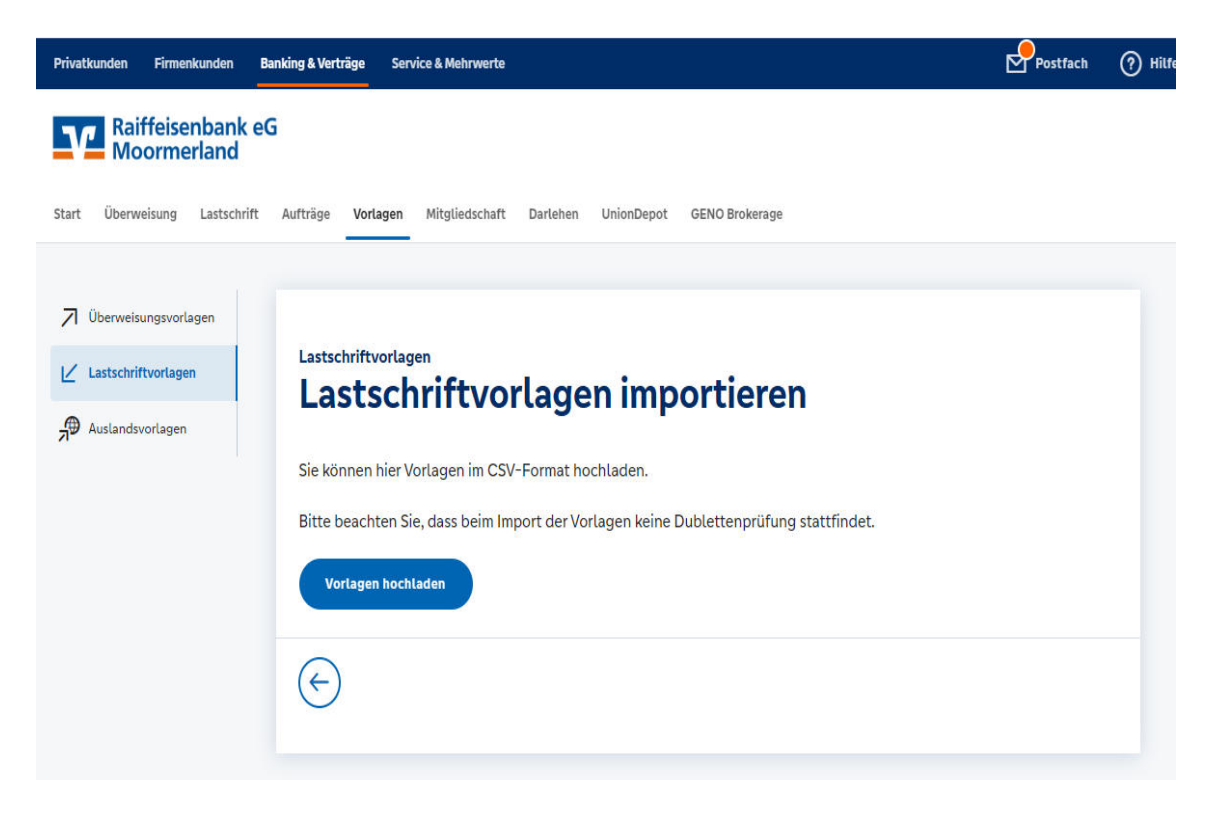

Die Vorlagen sind nun im Online Banking verfügbar und können für die Beauftragung von Einzelaufträgen sowie Sammelüberweisungen bzw. Sammellastschriften verwendet werden.

Bei Fragen steht Ihnen unser KundenServiceCenter unter der Tel.Nr. 04954/947-0 gerne zur Verfügung!